## **BUYER'S GUIDE**

# LISTING A COMPANY IN YOUR SUPPLIERS

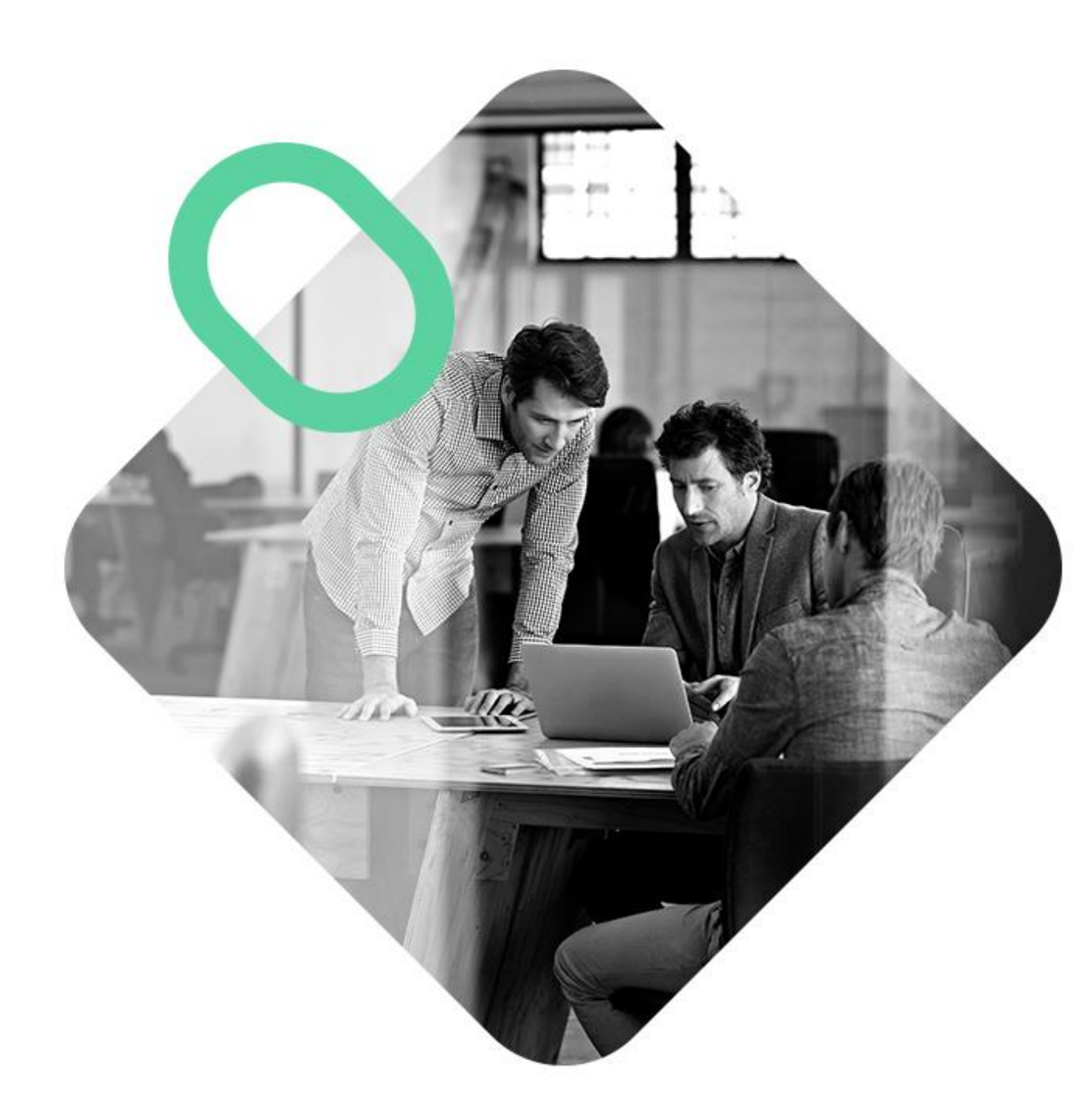

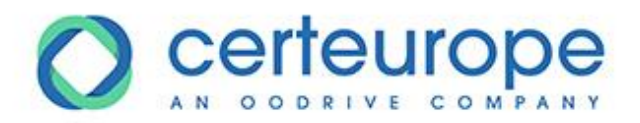

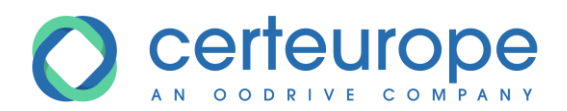

| Date     | Version | Author        | Comment          |
|----------|---------|---------------|------------------|
| 3/4/2019 | 1.0     | Yanick Lechat | Document created |
|          |         |               |                  |
|          |         |               |                  |
|          |         |               |                  |

| 1 | Adding a supplier to the address book |
|---|---------------------------------------|
| 2 | Inviting a company to register        |

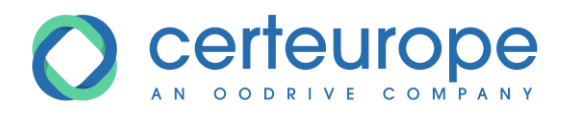

### **1** ADDING A SUPPLIER TO THE ADDRESS BOOK

- 1- Log in to the buyer's account
- 2- In the side panel of the home page, click My Suppliers

| SafeTer                                     | nder                                                                                                    |                                                                                         | Jean-Christophe Jamet      | 👰 FRANÇAIS 🗸      |  |  |  |
|---------------------------------------------|----------------------------------------------------------------------------------------------------|-----------------------------------------------------------------------------------------|----------------------------|-------------------|--|--|--|
|                                             | RÉER Q Recherche une consultation                                                                                                    |                                                                                         |                            |                   |  |  |  |
| неттоляция<br>о<br>уоцячые вся<br>судажанта | Bienvenue Jean-Christophe                                                                                                    |                                                                                         | $\langle \rangle$          |                   |  |  |  |
|                                             | 2<br>En préparation publiée(s)                                                                                                    | 3                                                                                       | 39<br>Nattente de décision |                   |  |  |  |
| MES<br>POURNISSEURS                         | MAPA Restreint pour Totoriel Decision<br>MAPA Restreint pour Totoriel Decision<br>EN ATTENTE DE DÉCISION Z 26/02/2011                                                                                                    | CC0_Decision<br>Concours Ouvert pour Tutoriel Décision<br>EN ATTENTE DE DÉCISION        | ¥ 25/02/                   | /2019 15:00 +0100 |  |  |  |
| CONTACT                                     | AcQ_NpourN_Tutoriel<br>Appel d'affre ouvert pour tutoriel d'ouverture des plis en N pour N lots                                                                                                    | Aoo_open_test001<br>Appel d'offre ouvert pour tutoriel d'ouverture des                  | - Plis                     |                   |  |  |  |
|                                             | Acolypointilisted a second a second a s | 2018/22-010<br>2018/22-01<br>Fournitures scolaires Bis<br>Example and the scolaires Bis | ¥ 19/02/                   | 2019 18:05 +0100  |  |  |  |
|                                             | AcR_COTTESSOOT                                                                                                    | 20181212-03<br>Dialogue compet - 20181212                                               |                            | 2019113970100     |  |  |  |
|                                             | CHAILENELEUCUSUM 2100/201                                                                                                    | 1 COS +0100     CA A 1 CALL & DECISION     4       2 2 2 4 5 > >>                       | <b>Line</b> X 31/12/       | 2018 14:30 +0100  |  |  |  |
| Mentions légales - Aid                      | Mentions lights - Aide - Pré-requis                                                                                                    |                                                                                         |                            |                   |  |  |  |

The list of suppliers included in your address book is displayed

3- The *Sourcing* and *Certifications* tabs are displayed in the side panel.

| SafeTender                                                             | Jean-Christophe Jamet 🔬 🔎 FRANÇAIS 🗸                                                                                                    |
|------------------------------------------------------------------------|----------------------------------------------------------------------------------------------------|
| Q Nom de l'entreprise                                                  | OK INVITATION + DE CRITÈRES                                                                                                    |
|                                                                        | France Color Allemagne Page Page France Page Page France Remainder Color Page Page Page Page Page Page Page Page                                                                                   |
| QATESTZ<br>AJINE TEANSFORMATION ET CONSERVATION DE LEGUMES             | Italie     Sources sumplicities/Pigniti center/Pignitis extender/Pignitis extender/Pignitis extender/Pignitis extender     Center is come     Center is come     Center is come     Center is come |
| sourions P PARIS                                                       | ♥ PARIS ♥                                                                                                    |
| OODRIVE<br>EDITION DE LOGICIELS OUTILS DE DEVELOPPEMENT ET DE LANGAGES | CERTEUROPE<br>EDITION DE LOGICIELS APPLICATIFS                                                                                                    |
|                                                                        | ♥ #A6510 ♥                                                                                                    |
| Mentions légales - Aide - Pré-requis                                   | Powered by Oodrive                                                                                                    |

1- Click the *Sourcing* tab. In the search tool field, enter the name of the company you are looking for, and click *OK*.

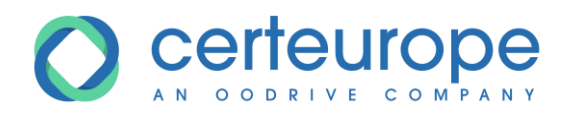

2- The search result is displayed

| Sa                                                    | eTender                                                                                                    | Jean-Christophe Jamet 🜘                                                                                                    | 👰 FRANÇAIS 🗸                                                          |
|-------------------------------------------------------|----------------------------------------------------------------------------------------------------|----------------------------------------------------------------------------------------------------|-----------------------------------------------------------------------|
| ACCURIL                                               | Q oodrive                                                                                                    |                                                                                                    | + DE CRITÈRES                                                         |
| HISTORIQUE                                            | 19 - A.                                                                                                    | Bruneres Cologne Allemagne Kiev<br>Begique Franctot Praye<br>Luemburg Tabeque                                                                                                    | Kharkiv<br>Xapkin                                                     |
| OURNAL DES<br>EVÉNIMMENTS<br>DONINÉES<br>ESSENTIELLES | <b>⊕</b>                                                                                                    | France March Vering Service Ukraine<br>Bases Hillion Vering Service Departs Chapters Departs Chapters Departs Departs Dep | Rostov sur -<br>Poctore -<br>Krasnodar<br>Apaciegap<br>Plan Satellite |
| фр<br>ме                                              |                                                                                                    | Italie Banners cannelliet Banners cannelliet Bankers (Branders Griffer) (Branders Griffer) (Branders Griffer)                                                                                                    | eel ORION-ME Conditione dutilization<br>Cacher la carte               |
|                                                       | OMNIKLES Les solutions de démachailaisation Omnikes dédiées aux achtersuit et aux entreprises placent l'appeil d'affres au cœur des chonness. Elles offrent un espece de travail désié à l'émission des appeis d'affres au à la construction des dossies de réponse. <ul> <li>① 10:50</li> <li>③ PARIS</li> </ul> | COORAVE     P PARS 10                                                                                                    |                                                                       |
|                                                       | 0000R/FCGROUP                                                                                                    |                                                                                                    |                                                                       |
| CONTACT                                               |                                                                                                    | 4 A 3 2 19                                                                                                    |                                                                       |
| Mentions lé                                           | ales - Aide - Pré-requis                                                                                                    |                                                                                                    | Powered by Oodrive                                                    |

3- In the example below, the company Omnikles is already included in the address book (indicated by the small blue heart), while the company Oodrive Group is not (indicated by the small gray heart)

| Sc                                                      | Tender                                                                                                    |                                                                                        | Jean-Christophe                                      | Jamet 😰                   | 💯 FRANÇAIS 🗸                                              |
|---------------------------------------------------------|----------------------------------------------------------------------------------------------------|----------------------------------------------------------------------------------------|------------------------------------------------------|---------------------------|-----------------------------------------------------------|
| ACCURL                                                  | Q, codrive                                                                                                    | ×                                                                                      |                                                      | INVITATION                | + DE CRITÈRES                                             |
| HETORIQUE                                               | Bruster Cologre Allemagne<br>Belgeve Franctor Prove<br>Luemberry Tehegue<br>Paris                                                                                                    | han                                                                                    | 200                                                  | Kiev<br>Kies<br>*         | Kharkiv<br>Xapien                                         |
| O<br>JOURNAL DES<br>ÉVÉMEMENTS<br>ONNÉES<br>ESSEMTIQUES | France                                                                                                    | stovaquie<br>Budapest<br>Hongrie<br>Sagreb<br>Balgrade<br>Beorpage<br>Sarajero, Serbie | Noddav<br>Chişinaue<br>Roumanie<br>Bucarest<br>Sofia | Odessa<br>Odeca           | Rostovsur –<br>Poctovsur –<br>Krasnodar<br>Plan Satellite |
| di nes                                                  |                                                                                                    | carto de Histo de 1920 19 Cacillo d                                                    | 9-92/840 (82007). Google, Inst.                      | Geogr. Nacional, Mepa GIG | Cacher is carte                                           |
|                                                         | Changes. Else d'internation Committe dides sur achierses si aux entreprintes plasest fagoit d'infre au cour des douaies. Else d'internation de soute d'entrepair Else d'internation de soute d'entrepaire.     El to 30 P Julio      P Julio      P Jul |                                                                                        |                                                      |                           |                                                           |
|                                                         | ODDRIVE GROUP<br>V PARS 10                                                                                                    |                                                                                        |                                                      |                           |                                                           |
| CONTACT                                                 |                                                                                                    |                                                                                        |                                                      |                           |                                                           |
|                                                         |                                                                                                    |                                                                                        |                                                      |                           |                                                           |
| Mentions lé                                             | es - Alde - Pré-requis                                                                                                    |                                                                                        |                                                      |                           | Powered by Oodrive                                        |

4- To add Oodrive Group to the address book, click the gray heart.

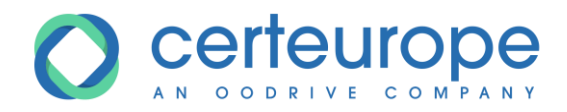

5- When prompted to confirm the addition to the address book, click *Confirm*.

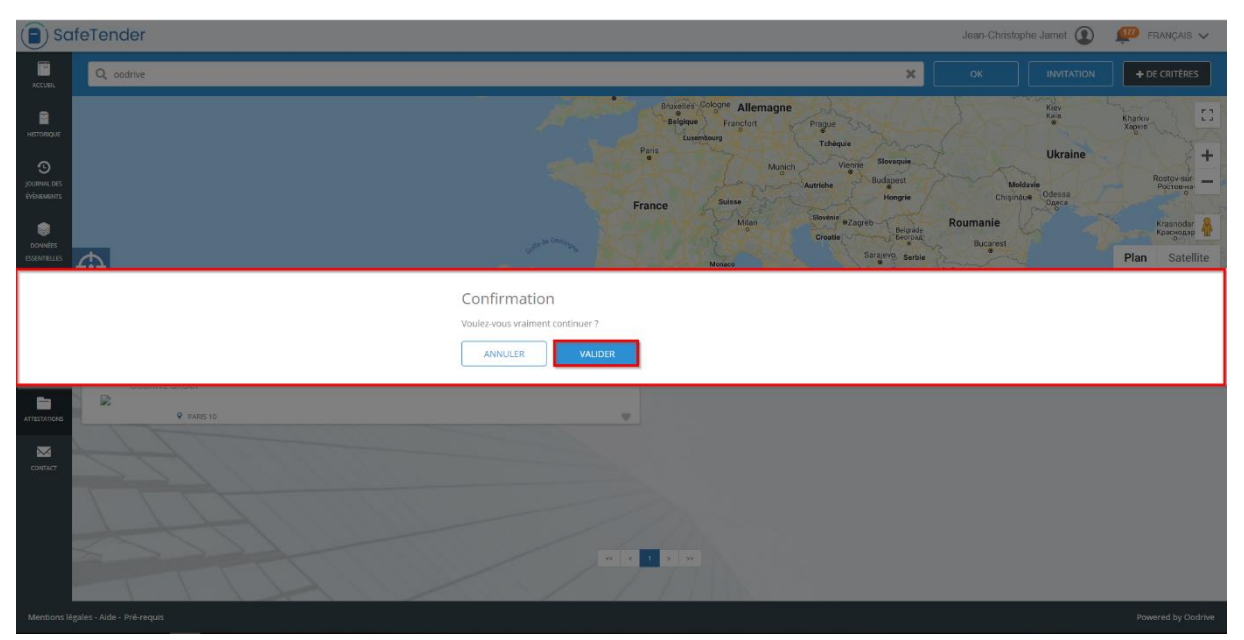

6- On the tile for the Oodrive Group company, the heart changes to blue, indicating that it has been added to the address book.

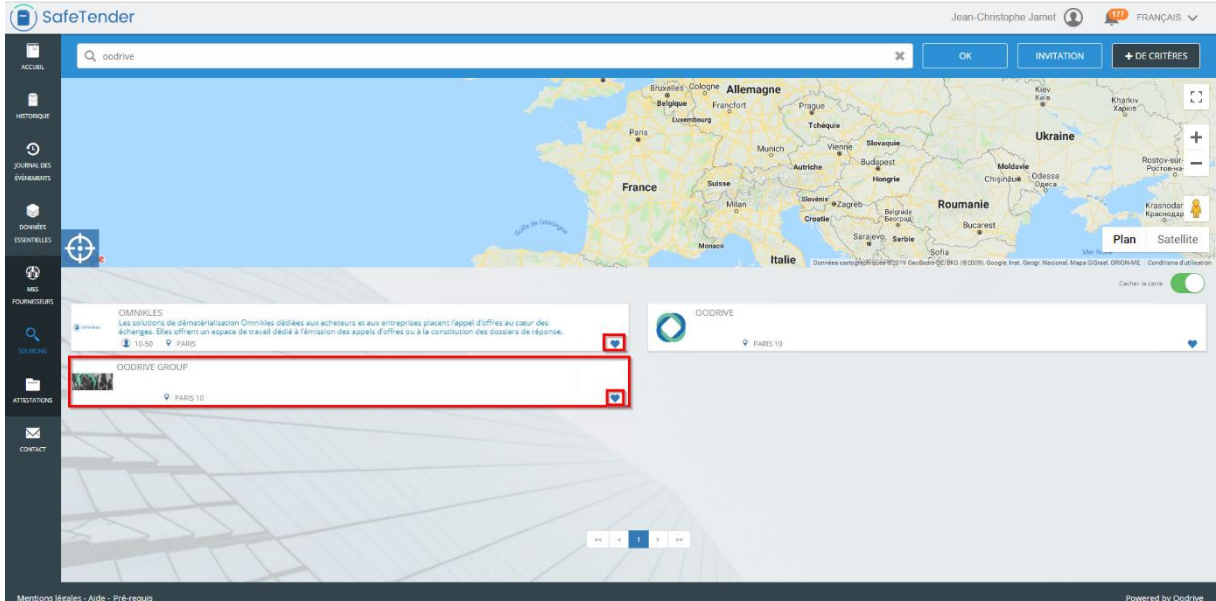

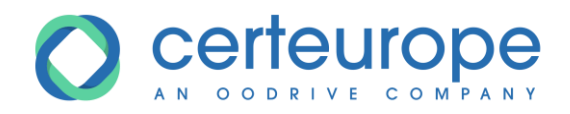

7- In the side panel, click the *My Suppliers* tab. A new Oodrive Group tile has been added

| Sa                                                                          | feTender                                                                                        | Jean-Christophe Jamet 💽 🛛 💯 FRANÇAIS 🗸                                                                                                    |
|-----------------------------------------------------------------------------|-------------------------------------------------------------------------------------------------|----------------------------------------------------------------------------------------------------|
| ACCUEL                                                                      | Q Nom de l'entreprise                                                                           |                                                                                                    |
| HISTORIQUE<br>HISTORIQUE<br>JOURNAL DES<br>EVENAMENTS<br>DONNÉES<br>DONNÉES |                                                                                                 | Allemage Parote Parote  |
| MEST POURINESSEURS                                                          |                                                                                                 | tenies Italie Conservation of the server and performance of the server and performance of the se |
| Q<br>SOURCING                                                               | QATEST2<br>AUTRE TRUSTORMATION ET CONSERVATION DE LEGUMES                                       | OMNIKLES<br>PROGRAMMATION INFORMATIQUE<br>PARIS                                                                                                    |
|                                                                             | OCONTYE<br>EMITION DE LOGICIES OUTIES DE DEVELOPPEMENT ET DE LANGAGES<br>9 PAIRS TO             | CERTENROPE<br>EXTINO DE LOGICELS APPLICATIES<br>9 FAIST IN                                                                                                    |
| CONTACT                                                                     | © ODGRUP GROUP<br>CONSEL PAULAS ATAINES ET AUTRES CONSELLS DE GESTION<br>♥ 7AUS 10<br>♥ 7AUS 10 | 1 1 19                                                                                                    |
| Mentions lé                                                                 | gales - Aide - Pré-requis                                                                       | Powered by Codrive                                                                                                    |

You can now invite this company as part of the restricted procedure without competitive bidding.

### **2** INVITING A COMPANY TO REGISTER

If the company is not yet listed in the SafeTender supplier database, you can invite it to register.

| So So                                                | ifeTender                                                                | Jean-Christophe Jamet 🔬 🔎 FRANÇAIS 🗸                                                                                                    |
|------------------------------------------------------|--------------------------------------------------------------------------|----------------------------------------------------------------------------------------------------|
| ACCURL                                               | Q Nom de l'entreprise                                                    |                                                                                                    |
| HISTORIQUE                                           |                                                                          | Browners Cologre Allemagne<br>Browner Francfort Prague<br>Leventory Tobajus                                                                                                    |
| JOURNAL DES<br>ÉVÉNEMENTS<br>DONNÉES<br>ESSENTIELLES | ⊕                                                                        | ance March Vering Berweise<br>Austiche Budgent<br>Milen Borener ezagete<br>Milen Berweise<br>Milen Berweise<br>Saraeren Saraeren Saraer |
| MES<br>NO ANALYSIS                                   | <b>Y</b>                                                                 | s Italie Dower completion of the Section of the Section of the Section of the Section of Association of Control of Associations (Control of Associations)                                                                                                    |
| 0                                                    | QATEST2<br>AUTRE TRANSFORMATION ET CONSERVATION DE LEGUMES               | OMNIKLES<br>PROGRAMMATION INFORMATIQUE                                                                                                    |
| SOURCING                                             | 9 paris                                                                  | ♀ PARIS ♥                                                                                                    |
| -                                                    | DODRIVE<br>EDITION DE LOGICIELS OUTILS DE DEVELOPPEMENT ET DE LANGAGES   | CERTEUROPE<br>EDITION DE LOGICIELS APPLICATIFS                                                                                                    |
| ATTESTATIONS                                         | PARIS 10                                                                 | ♥ PARIS 10 ♥                                                                                                    |
|                                                      | DODRIVE GROUP<br>CONSEIL POUR LES AFFAIRES ET AUTRES CONSEILS DE GESTION |                                                                                                    |
| CONTACT                                              | PARIS 10                                                                 |                                                                                                    |
|                                                      | e v                                                                      |                                                                                                    |
| Mentions lé                                          | gales - Aide - Pré-requis                                                | Powered by Codrive                                                                                                    |

1- In *My Suppliers*, Click *Invitation* 

2- A form is displayed, allowing you to invite a company by entering the information below:

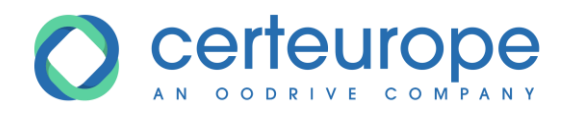

- Company name
- SIRET number
- An email address to which the company will receive the email inviting it to register

| So So                          | feTender                                                               | Jean Christophe Jamet                                                                                                    | ) 👰 FRANÇAIS 🗸                                                                   |
|--------------------------------|------------------------------------------------------------------------|----------------------------------------------------------------------------------------------------|----------------------------------------------------------------------------------|
| ACCUEL                         | Q Nom de l'entreprise                                                  | ОК                                                                                                    | IN + DE CRITÈRES                                                                 |
| HISTORIQUE                     |                                                                        | Brundler Dologi <sup>en</sup> Allemagne<br>Briefer<br>Dologien<br>Lorenkowy<br>Tchayle                                                                                                    | Kharkiv<br>Xopija                                                                |
| O<br>JOURNAL DES<br>ÉVÉNEMENTS |                                                                        | Envoyer une invitation X Channel Office Office Offi | Rostov-sar-                                                                      |
| DONNÉES<br>ESSENTIELLES        | Φ                                                                      | INVITER DES FOURNISSEURS À SE RÉFÉRENCER PAIS *                                                                                                    | Plan Satellite                                                                   |
| (†)<br>ME                      | Ψ.                                                                     | France v                                                                                                    | Mer Nueve<br>ana GiSreel, ORION-ME   Conditions d'utilisation<br>Cacher la carte |
|                                | QATEST2<br>AUTRE TRANSFORMATION ET CONSERVATION E<br>PARIS             | RAISON SOCIALE * Codrive                                                                                                    | •                                                                                |
|                                | OODRIVE<br>EDITION DE LOGICIELS OUTILS DE DEVELOPPEN<br>PARIS 10       | SDET*         EMAL*           4327350500054         Ø                                                                                                    |                                                                                  |
| CONTACT                        | OODRIVE GROUP<br>CONSEIL POUR LES AFFAIRES ET AUTRES CONSE<br>PARIS 10 |                                                                                                    |                                                                                  |
|                                |                                                                        |                                                                                                    |                                                                                  |
| Mentions lé                    |                                                                        |                                                                                                    |                                                                                  |

3- Once you have entered the information, click *Confirm* to send the invitation.

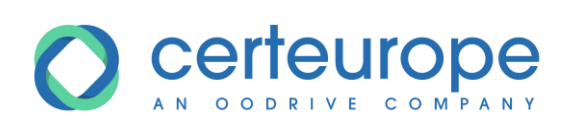

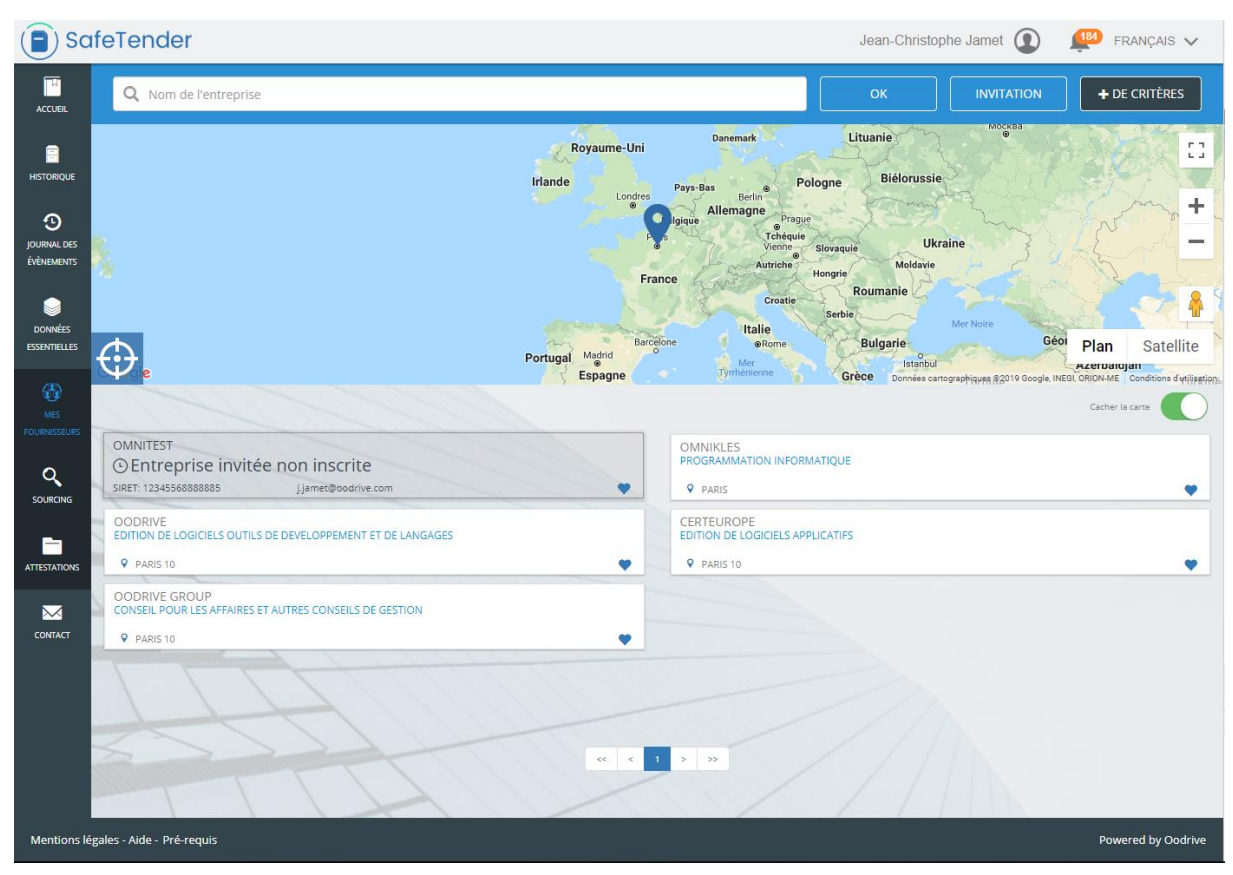

The company is added to the address book, and its name is grayed out until it registers.

Note: the company must finalize its registration to be invited to take part in a restricted procedure without competitive bidding.

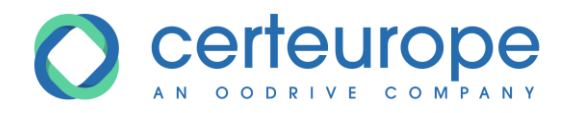

4- The company receives a notification email with the invitation and the procedure for finalizing its registration.

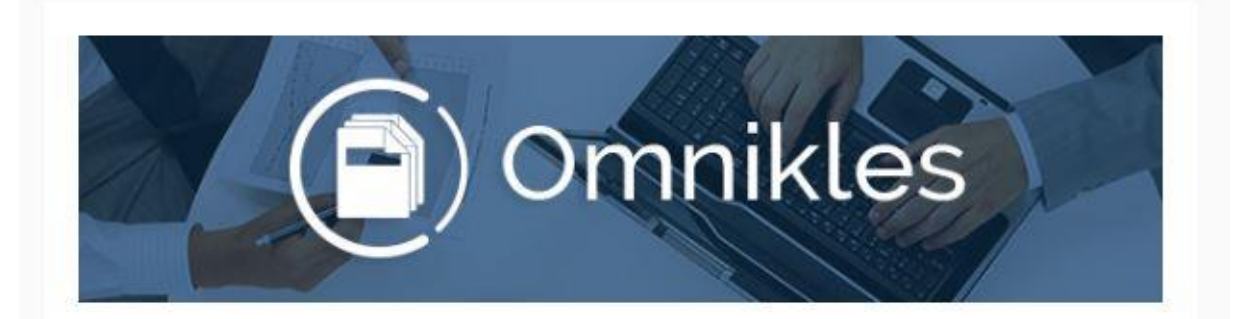

#### Bonjour,

L'organisme acheteur Tutoriels invite votre entreprise à s'inscrire dans l'annuaire BF TENDER et à rejoindre la liste des ses fournisseurs référencés.

En inscrivant votre entreprise, vous bénéficierez de visibilité auprés de Tutoriels et des autres acheteurs publics et privés utilisant la solution. Vous pourrez également être invité dans des consultations sur invitation.

Référencer mon entreprise :

#### https://preprod-bf.omnikles.com/#/home

Voici le numéro SIRET renseigné par l'acheteur lors de votre invitation : 12345568888885. Le numéro SIRET permet d'indentifier votre entreprise et vous permettra d'être référencé auprés de l'acheteur. Si ce numéro SIRET n'est pas correct, merci de contacter l'acheteur afin qu'il vous fasse parvenir une nouvelle invitation.

Merci de ne pas répondre à ce courriel. N'hésitez pas à contacter notre service Customer Care au 0 825 00 13 26 ou par courriel à <u>support@safetender.com</u>

Quels sont les prérequis techniques nécessaires à l'utilisation de la plateforme?